TEXAS TECH UNIVERSITY HEALTH SCIENCES CENTER

Finance Systems Management

The Cash Receipt system has a reversal feature that is **only available to Accounting Services**. Users may only request a cash receipt reversal from Accounting Services.

It is very important to use the reversal feature instead of entering a new cash receipt with a negative amount for three reasons:

- The reversing cash receipt will be flagged in the Student Business Service's (SBS) approval screen as a notice that a correcting cash receipt is also being entered. SBS will then locate the associated correcting cash receipt and will approve the two cash receipts together. If you do not use the reversal feature properly, SBS reserves the right to reject the Cash Receipt and require the use of the reversal feature.
- 2. The reversal feature defaults the original cash receipt number as the deposit number. This ensures that the deposit number will remain unique and not cause errors in the Bank Reconciliation system.
- If the reversal is associated with a contract, the Contracting system will automatically update with the negative entries when SBS approves the cash receipt.

To request a cash receipt reversal, send an email to Accounting Services at <u>hscacc@ttuhsc.edu</u> with the CR number to be reversed, the reason for the reversal, and the CR number of the correcting cash receipt.

To correct the original cash receipt, you must enter a new cash receipt. Enter the original cash receipt number as the Deposit Number so it can be matched with the reversing cash receipt by SBS and Accounting Services.

To complete a reversal, click the **Search** option available from the Reports tab in the menu bar on the left side of the Cash Receipts page.

| TEXAS THE HEALTH S<br>Finance & Add | ECH UNIVERSITY<br>SCIENCES CENTER-<br>ministration                                                                                                   |
|-------------------------------------|----------------------------------------------------------------------------------------------------|
| CASH RECEIPTS                       |                                                                                                    |
| Home                                | TTUHSC Home + Finance + Cash Receipts +                                                                                                    |
| New                                 | Cash Receipts                                                                                                    |
| Your Action Items                   |                                                                                                    |
| Pending                             | Cash Receipts is used by TTUHSC departments to record receipt of all cash, checks, wires, and credit card payments. The application is also          |
| Approve                             | integrated with TTUHSC Contracting A                                                                                                    |
| Reports                             |                                                                                                    |
| Contacts                            | Status History                                                                                                    |
| Help                                | Approval History                                                                                                    |
| eRalder                             | Daily Approvals p-card reimbursements/refunds should NOT be entered on this website. Please forward your information to the travel or p-card office. |
| Sign In                             | Intermediate Approvers                                                                                                    |
|                                     |                                                                                                    |

## Cash Receipts – Reversal Help

To find the cash receipt you want to reverse, enter the **Cash Receipt number** in the CR ID field and click **Search**. Click the red, **Cash Receipt number** in the ID column to view the cash receipt.

| TEXAS T<br>HEALTH<br>Finance & Ac | ECH UNIVERSITY<br>SCIENCES CENTER.<br>ministration                                                                                                    |
|-----------------------------------|----------------------------------------------------------------------------------------------------|
| CASH RECEIPTS                     |                                                                                                    |
| Home                              | HSC Home + Finance & Administration + Cash Receipts +                                                                                                    |
| New                               | - Cash Receipt Search                                                                                                    |
| Your Action Items                 | - min to the second                                                                                                    |
| Pending                           | Enter parameters and click on search to view a list of Cash Receipts.<br>For the Depositor and Line Description, enter all or part of the text to search. You may use % as a wild card to help you search.                                                                                                    |
| Approve                           | Choose a depositor department before choosing a depositor organization.                                                                                                    |
| Contacts                          |                                                                                                    |
| Help                              | Uepositor:                                                                                                    |
|                                   | Depositor Dept: Chiefed Date: The to The test of the test of the test of the test of the test of the test of test of t |
| eRalder<br>Sign Out               | Depositor Orgn: SBS Approved Date: to to                                                                                                    |
|                                   | Bank: Intermediate Approved Date:                                                                                                    |
|                                   | Status: Banner Doc ID:                                                                                                    |
|                                   | Line Desc: Fund: Cerversal Citt Lines                                                                                                    |
|                                   | Bearch Click Search<br>Click on the ID in red to view<br>Click on Copy to use the cash receipt as a template for creating a new cash receipt.                                                                                                    |
|                                   | ID         Copy         Depc<br>Dat           2400010         Copy         8/20/2                                                                                                    |

Create a new cash receipt with the **original cash receipt number** in the Deposit Number field. The new cash receipt will be matched with the reversing cash receipt by SBS and Accounting Services.

| CASH RECEIPTS       |                                                                                                    |
|---------------------|----------------------------------------------------------------------------------------------------|
| Home                | HSC Home  Finance & Administration  Cash Receipts                                                                                  |
| New                 | Cash Receipt                                                                                                    |
| Pending             | hould NOT be entered on this website. Please forward your information to the travel or p-card office.                              |
| Reports             |                                                                                                    |
| Help                | (000) 743-3094                                                                                                    |
| eRalder<br>Sign Out | Enter Original Cash                                                                                                    |
|                     | -DETAIL-LINE INFORMATION-<br>Using the fields below, enter Cash Receipt lines to show how you would like the depose Receipt Number |
|                     | End of Year Question: Is this Cash Receipt for payment of goods or services provided by TTUHSC on or before 08/31/2024? Yes 🗸      |
|                     | Type: GE Patient Billing V Fund: 131003 Description: ECR Ck                                                                        |
|                     | Campus: Lubbock V Orgn: 511284 Deposit Number: 2400010                                                                             |
|                     | Contract Number: Billing Acct: 520000 Line Notes:                                                                                  |
|                     | Original Expense Doc ID: Prog: 40 Payment Type: Cash/Check V Merch ID:                                                             |
|                     | Batch: Line Amount: \$ 309.45                                                                                                    |
|                     | Add Line                                                                                                    |

Send the Cash Receipt number to be reversed, the reason for the reversal, and the Cash Receipt number of the corrected cash receipt to Accounting Services.

## Cash Receipts – Reversal Help

Accounting Services will click the lines you want to reverse using the check box on each line. If you choose a contract, it will automatically check all lines associated with that contract.

| TTUHSC Home  Finance  Cash Re                                                                                         | ceipts »                      |                                           |                    |          |       |         |           |            |        |              |
|----------------------------------------------------------------------------------------------------|-------------------------------|-------------------------------------------|--------------------|----------|-------|---------|-----------|------------|--------|--------------|
| Cash Receipt                                                                                                    |                               |                                           |                    |          |       |         |           |            |        |              |
| ~HEADER~OVERALL DEPOSIT IN                                                                                            | FORMATION~                    |                                           |                    |          |       |         |           |            |        |              |
| NICOLE HARGROVE                                                                                                    | DEPOSIT DATE:                 | 8/21/2024                                 | NC                 | DTES:    |       | ECHO Ck |           |            |        |              |
| (806) 743-1197                                                                                                    | DEPOSIT AMOUNT:               | \$ 309.35                                 | SE                 | BS NOTES | :     |         |           |            |        |              |
|                                                                                                    | BANK CODE:                    | 67 - HSC Lubbock J                        | IPMC Op De         | eposit   | ~     |         |           |            |        |              |
|                                                                                                    |                               |                                           |                    |          |       |         |           |            |        |              |
| ~DETAIL~LINE INFORMATION                                                                                              | -                             | Billing Orig Exp                          | Fund               | Oran     | Acct  | Prog    | Denosit # | Pmt Type   | Amount | Notes        |
| GE Patient Billing ECHO                                                                                               | Ck                            |                                           | 131003             | 511284   | 52000 | 0 40    | 3557      | Cash/Check | 309.35 | CK 337918869 |
| View Cash Receipt in PDF form<br>~DOCUMENTS~ I II II II<br>Uploaded documents associate<br>File Name View<br>0733_001 | Accour<br>reverses o<br>the C | nting Servic<br>checked lin<br>ash Receip | ces<br>es on<br>ot |          |       |         |           |            |        |              |
| Reverse Checked Lines                                                                                                 |                               |                                           |                    |          |       |         |           |            |        |              |

A new cash receipt is created and the information will be pre-populated. The Deposit Number will change to reference the original cash receipt number. Please note that the only information you can edit is the Notes field.

| TTUHSC Home  Finance                        | Cash Receipt | 5 🕨            |             |          |                                |        |      |           |            |            |                              |
|---------------------------------------------|--------------|----------------|-------------|----------|--------------------------------|--------|------|-----------|------------|------------|------------------------------|
| Cash Receip                                 | t            |                |             |          |                                |        |      |           |            |            |                              |
| 1                                           |              |                |             |          |                                |        |      |           |            |            |                              |
| ~HEADER~OVERALL DEP                         | OSIT INFOR   | MATION~        |             |          |                                |        |      |           |            |            |                              |
| NICOLE HARGROVE                             | DI           | EPOSIT DATE:   | 8/21/2024   |          | NOTE                           | S:     | ECH  | 0.04      |            |            |                              |
| ACCOUNTING SERVICES I<br>(806) 743-1197     | LBK          | EPOSIT AMOUNT: | \$ -309.35  |          | SBS                            | OTES:  |      |           | avoreo     | d Cae      | h Receint                    |
| (000) 143-1131                              | B            |                | 67 USC Lubb | ook IDMC | On Dana                        | oit t  |      |           |            | JUas       | I Neceipi                    |
| BANK CODE: 67 - HSC Lubbock JPMC Op Deposit |              |                |             |          | created in Accounting Services |        |      |           |            |            |                              |
| ~DETAIL~LINE INFORMATION~                   |              |                |             |          |                                |        |      |           |            |            |                              |
| Type Des                                    | cription     | Contract-Billi | ng Orig Exp | Fund     | Orgn                           | Acct   | Prog | Deposit # | Pmt Type   | Amount     | Notes                        |
| GE Patient Billing ECH                      | IO Ck        |                |             | 131003   | 511284                         | 520000 | 40   | 2413011   | Cash/Check | -309.35    | Reversal line for CR 2413011 |
|                                             |              |                |             |          |                                |        |      |           |            | (\$309.35) |                              |
| L                                           |              |                |             |          |                                |        |      |           |            |            | -                            |

If you have questions about the Cash Receipts Reversal Feature, please contact Student Business Services at 806-743-7867 or email Student Business Services at <u>SBSCashReceipts@ttuhsc.edu</u>.